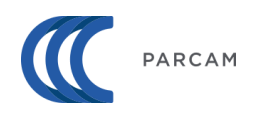

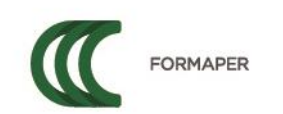

RBITRALE

## <u>Istruzioni</u>

## **FVOE 2.0**

Ai sensi della Delibera ANAC n. 582 del 13.12.2023, ai fini dei controlli amministrativi, l'Operatore economico dovrà registrarsi al servizio FVOE 2.0 attraverso il Portale ANAC al link <u>https://www.anticorruzione.it/-/servizio-di-registrazione-e-profilazione-utenti</u> <u>Non è necessario allegare alcun documento in Piattaforma</u>

## eDGUE

La compilazione e del modello eDGUE deve essere effettuata come segue.

L'operatore economico deve scaricare il file .xml a disposizione in piattaforma

Per leggerlo correttamente, dovrà **ricaricarlo nell'apposita sezione** dedicata della piattaforma (previa registrazione e accesso alla stessa), ovvero in **CRUSCOTTO > COMPILA EDGUE RESPONSE >** 

**Carica una eDGUE Request** e inserire quindi i propri dati e rispondere a tutti i criteri di esclusione e di selezione inseriti.

A tal proposito l'operatore economico ha anche a disposizione un manuale nella sezione GUIDE. Infine, l'operatore economico dovrà **salvare la Response** e **riallegare il file** in fase di partecipazione alla procedura in corrispondenza della voce DGUE (Documento di gara unico europeo).